## Загрузка Машиночитаемой доверенности (МЧД) в личный кабинет заявителя <u>https://personal.rostovexp.ru</u>

Заявитель получает от Застройщика доверенность в формате .XML и файл подписи к доверенности в формате .SIG, как показано ниже.

| Имя                                                          | Дата изменения   |
|--------------------------------------------------------------|------------------|
| ON_EMCHD_20250314_189667f2-6cc2-4429-9513-c933487869bd.xml   | 17.03.2025 11:43 |
| i ON_EMCHD_20250314_189667f2-6cc2-4429-9513-c933487869bd.sig | 17.03.2025 11:43 |

Необходимо включить расширение имен в операционной системе (для примера в Widows 10 вид - поставить галку на расширение имен.

|                                                                                                    | 429-9513-c933487869bd                                                                                                |                                                                                                  |                                                                                        |  |  |  |  |  |  |
|----------------------------------------------------------------------------------------------------|----------------------------------------------------------------------------------------------------|--------------------------------------------------------------------------------------------------|----------------------------------------------------------------------------------------|--|--|--|--|--|--|
| Область просмотра<br>Область просмотра<br>Область Сведений<br>навигации                                                                   | рид<br>■ Ограмные значки ЕКрупные значки ВВ Обычные значки -<br>Мелкие значки ВВ Список<br>БГ плитка ВЕ Содержимое ▼ | Сортировать •<br>Все столбцы то размеру содержимого                                              | Флажки заементов<br>✓ Расширения имен файлов<br>Скрытые элементы<br>О Скрытые элементы |  |  |  |  |  |  |
| Области                                                                                                    | Структура                                                                                                    | Текущее представление                                                                            | Показать или скрыть                                                                    |  |  |  |  |  |  |
| 🔶 🔶 ~ 🛧 📙 » Этот компьн                                                                                                    | ← → × ↑ 📙 > Этот компьютер > Загрузки > роа_18966712-6cc2-4429-9513-c933487869bd                                     |                                                                                                  |                                                                                        |  |  |  |  |  |  |
| <ul> <li>Выстрый доступ</li> <li>Рабочий стол</li> <li>Загрузки</li> <li>Документы</li> <li>Изображения</li> <li>SynologyDrive</li> </ul> | ▲ UMR<br>■ ON_EMCHD_202503<br>■ ON_EMCHD_202503<br>■ M                                                               | 114_189667f2-6cc2-4429-9513-c933487869bd.xml<br>114_189667f2-6cc2-4429-9513-c933487869bd.xml.sig | Дата изменения<br>17.03.2025 11:43<br>17.03.2025 11:43                                 |  |  |  |  |  |  |

Проблема заключается в том, что файлы подписи (с расширением .sig) не загружаются в личный кабинет заявителя <u>https://personal.rostovexp.ru</u>, потому что их имена не соответствуют ожидаемому формату.

## Решение:

Чтобы файлы успешно загрузились, нужно переименовать файл подписи, добавив **.xml** перед расширением .sig

## Пример:

Исходные файлы: номер\_доверенности.xml номер\_доверенности.sig Переименуйте файл подписи: номер\_доверенности.sig -> номер\_доверенности.xml.sig Теперь файлы будут выглядеть так: номер\_доверенности.xml номер\_доверенности.xml

Имя

ON\_EMCHD\_20250314\_189667f2-6cc2-4429-9513-c933487869bd.xml
ON\_EMCHD\_20250314\_189667f2-6cc2-4429-9513-c933487869bd.xml.sig

Дата изменения

17.03.2025 11:43 17.03.2025 11:43 1. Открываем заявление в личном кабинете заявителя <u>https://personal.rostovexp.ru</u>, переходим в раздел документация, далее папка исходно-разрешительная документация, далее нажимаем «Добавить файл».

|                                           |                                                           |                                                                                                    |                                                                                                    | К списку Ред                                                                                                    | актировать Действия -                                                                                   |
|-------------------------------------------|-----------------------------------------------------------|----------------------------------------------------------------------------------------------------|----------------------------------------------------------------------------------------------------|----------------------------------------------------------------------------------------------------|----------------------------------------------------------------------------------------------------|
| рия изменения                             | ЕГРЗ                                                      |                                                                                                    |                                                                                                    |                                                                                                    |                                                                                                    |
| Исходно-разреши                           | тельная документация                                      |                                                                                                    |                                                                                                    |                                                                                                    |                                                                                                    |
| Удалить файлы ЕГРЗ + ЕГРЗ - Добавить файл |                                                           |                                                                                                    |                                                                                                    |                                                                                                    |                                                                                                    |
| ЕГРЗ                                      | # Наименование                                            | CRC32b Тип                                                                                                    | Подписи                                                                                                    | Дата загрузки                                                                                                    | Наименование документ                                                                                   |
|                                           |                                                           |                                                                                                    |                                                                                                    |                                                                                                    |                                                                                                    |
|                                           | Q                                                         | Q. (Bce)                                                                                                    | •                                                                                                    |                                                                                                    |                                                                                                    |
|                                           |                                                           |                                                                                                    |                                                                                                    |                                                                                                    |                                                                                                    |
|                                           |                                                           |                                                                                                    |                                                                                                    |                                                                                                    |                                                                                                    |
|                                           |                                                           |                                                                                                    |                                                                                                    |                                                                                                    |                                                                                                    |
|                                           |                                                           |                                                                                                    |                                                                                                    |                                                                                                    |                                                                                                    |
|                                           |                                                           |                                                                                                    |                                                                                                    |                                                                                                    |                                                                                                    |
|                                           |                                                           |                                                                                                    |                                                                                                    |                                                                                                    |                                                                                                    |
|                                           |                                                           |                                                                                                    |                                                                                                    |                                                                                                    |                                                                                                    |
|                                           | рия изменения<br>Исходно-разреши<br>Удалить файлы<br>ЕГРЗ | рия изменения ЕГРЗ<br>Исходно-разрешительная документация<br>Удалить файлы ЕГРЗ + ЕГРЗ -<br>ЕГРЗ # Наименование<br>Q | рия изменения ЕГРЗ<br>Исходно-разрешительная документация<br>Удалить файлы ЕГРЗ + ЕГРЗ<br>ЕГРЗ # Наименование СRC32b Тип<br>Q Q (Bce) | рия изменения EГРЗ<br>Исходно-разрешительная документация<br>Удалить файлы EГРЗ + EГРЗ -<br>EГРЗ # Наименование CRC32b Тип Подписи<br>Q Q (Bce) • | К списку         Ред           рия изменения         ЕГРЗ           Исходно-разрешительная документация |

2. Далее выбираем тип файла «Документы к заявлению» и нажимаем добавить файл в очередь

|    | Добавление фа | йла                  |                |             |          |   | × |
|----|---------------|----------------------|----------------|-------------|----------|---|---|
| Ie | Тип файлов    | Документы к Заявлен  | чию            |             |          | * |   |
|    |               |                      | Добавить файль | і в очередь |          |   |   |
|    | Наименование  |                      | Размер         | Подпись     | Прогресс |   |   |
|    |               |                      |                |             |          |   |   |
|    |               |                      |                |             |          |   |   |
|    |               |                      |                |             |          |   |   |
|    |               |                      |                |             |          |   |   |
|    |               |                      |                |             |          |   |   |
|    |               |                      |                |             |          |   |   |
|    |               |                      |                |             |          |   |   |
|    |               |                      |                |             |          |   |   |
|    |               |                      |                |             |          |   |   |
|    | Загрузить По  | одписать и загрузить | Закрыть        |             |          |   |   |
|    |               |                      |                |             |          |   |   |

3. На компьютере выбираем **Одновременно оба файла** доверенность в формате .XML. и подпись к доверенности, которую вы переименовали ранее выше в формате .XML.SIG.

| эт компьютер > Загрузки > ON EMCI                           | 4D 20250317 2bcf9a08-5fe3-4159-ac60-e763b8fbec1a.xm              | d                                        |                                            |                 | V В Поиск в: ON EMCHD 2                                        | ×<br>م |
|-------------------------------------------------------------|------------------------------------------------------------------|------------------------------------------|--------------------------------------------|-----------------|----------------------------------------------------------------|--------|
| ія папка<br>Имя                                             | ^                                                                | Дата изменения Ть                        | іп Размер                                  |                 | <b>₩</b> •                                                     | •      |
| ON_EMCHD_20250317_2bcH9a08-51 ON_EMCHD_20250317_2bcH9a08-51 | 3-4159-ac60-e763b8fbec1a.xml<br>3-4159-ac60-e763b8fbec1a.xml.sig | 20.03.2025 16:41 Д<br>20.03.2025 16:41 Ф | жумент XML 4 КБ<br>айл "SIG" 6 КБ <b>1</b> |                 |                                                                |        |
|                                                             |                                                                  |                                          |                                            |                 |                                                                |        |
|                                                             |                                                                  |                                          |                                            |                 |                                                                |        |
|                                                             |                                                                  |                                          |                                            |                 |                                                                |        |
|                                                             |                                                                  |                                          |                                            |                 |                                                                |        |
|                                                             |                                                                  |                                          |                                            |                 |                                                                |        |
|                                                             |                                                                  |                                          |                                            |                 |                                                                |        |
|                                                             |                                                                  |                                          |                                            |                 |                                                                |        |
|                                                             |                                                                  |                                          |                                            |                 |                                                                |        |
|                                                             |                                                                  |                                          |                                            |                 |                                                                |        |
|                                                             |                                                                  |                                          |                                            |                 |                                                                |        |
|                                                             |                                                                  |                                          |                                            |                 |                                                                |        |
|                                                             |                                                                  |                                          |                                            |                 |                                                                |        |
|                                                             |                                                                  |                                          |                                            |                 |                                                                |        |
| файла: ON_EMCHD_20250317_2bcf9#08-                          | ife3-4159-ac60-e763b8fbec1a.xml" "ON_EMCHD_202503                | 817_2bcf9a08-5fe3-4159-ac60-e7638        | 8fbec1a.xml.sig*                           |                 | <ul> <li>Все файлы (*.*)</li> <li>Определатор (*.*)</li> </ul> | ~      |
|                                                             |                                                                  |                                          |                                            |                 | 2                                                              |        |
| Жлем загрузки                                               | и проверки по                                                    | лписи к л                                | оверенност                                 | и, лалее нажима | ем загрузить.                                                  |        |
| Ji qoni our pyoro.                                          |                                                                  |                                          | ,020p0111001                               | , данее налина  | on our pyonizi                                                 |        |
| Добавление фа                                               | йла                                                              |                                          |                                            |                 |                                                                | >      |
|                                                             |                                                                  |                                          |                                            |                 |                                                                |        |
| Тип файлов                                                  | Документы к За                                                   | явлению                                  |                                            |                 |                                                                | ~      |
|                                                             |                                                                  |                                          |                                            |                 |                                                                |        |
|                                                             |                                                                  | Доб                                      | авить файлы і                              | в очередь       |                                                                |        |
| Наименование                                                |                                                                  |                                          | Pazmen                                     | Поллись         |                                                                |        |
| Палменование                                                |                                                                  |                                          | Тазмер                                     | подпись         | nporpece                                                       |        |
| ON EMCHD 202                                                | 50317 69002de2-91                                                | 139-481!                                 | 3.4 KB                                     | подтверждена    | Проверка 100%                                                  | ×      |
|                                                             |                                                                  |                                          |                                            |                 |                                                                | ~      |
|                                                             |                                                                  |                                          |                                            |                 |                                                                |        |
|                                                             |                                                                  |                                          |                                            |                 |                                                                |        |
|                                                             |                                                                  |                                          |                                            |                 |                                                                |        |
|                                                             |                                                                  |                                          |                                            |                 |                                                                |        |
|                                                             |                                                                  |                                          |                                            |                 |                                                                |        |
|                                                             |                                                                  |                                          |                                            |                 |                                                                |        |
|                                                             |                                                                  |                                          |                                            |                 |                                                                |        |
|                                                             |                                                                  |                                          |                                            |                 |                                                                |        |
|                                                             |                                                                  |                                          |                                            |                 |                                                                |        |
|                                                             |                                                                  |                                          |                                            |                 |                                                                |        |
|                                                             |                                                                  |                                          |                                            |                 |                                                                |        |
|                                                             |                                                                  |                                          |                                            |                 |                                                                |        |
|                                                             |                                                                  |                                          |                                            |                 |                                                                |        |
|                                                             |                                                                  |                                          |                                            |                 |                                                                |        |
|                                                             |                                                                  |                                          |                                            |                 |                                                                |        |

5. Проверяем, что загрузка прошла успешно.

| Исходно-разрешительная документация |      |   |   |                                                                    |          |                       |         |                   |          |  |
|-------------------------------------|------|---|---|--------------------------------------------------------------------|----------|-----------------------|---------|-------------------|----------|--|
| Удалить файлы                       |      |   |   | ЕГРЗ - Добавить файл                                               |          |                       |         |                   |          |  |
|                                     | ЕГРЗ |   | # | Наименование                                                       | CRC32b   | Тип                   | Подписи | Дата загрузки     | Наименов |  |
|                                     |      |   |   | Q                                                                  | Q        | (Bce) -               |         |                   |          |  |
|                                     | •    | : | 1 | ON_EMCHD_20250317_69002de2-<br>9139-4815-9302-<br>3d97c4fa3d52.xml | CC3F2F09 | Документы к Заявлению | (1)     | 20.03.2025, 17:14 | <b>A</b> |  |
|                                     |      |   |   |                                                                    |          |                       |         |                   |          |  |